# WindowsでのHelix Coreサーバの開始と停止

# Tips

ここではWindows OSにインストールしたHelix Core(Perforceサービス/Helix Core Serverサービス)の 開始/停止方法について説明しています。

# ■ サービスダイアログからの開始

Helix ServerがWindowsサービスとしてインストールされている場合、管理者権限を持つユーザは、 [サービス]ダイアログを使用して、サービスを開始/停止できます。 Helix CoreサービスはHelix Core Server Windowsインストーラを実行してインストールします。

サービスを開始するには:

「コントロールパネル]→[システムとセキュリティ]→[管理ツール]→[サービス]で利用可能なWindowsサービスの一覧が表示されます。 "Perforce"または"Helix Core Server"サービスが表示されるまで下にスクロールします。 サービス名を右クリックし、[開始]を選択します。 ※使用するバージョンにより"サービス"を開くまでの表示項目、手順が異なる場合があります。

#### 図:サービス名"Perforce"の場合

| いん サービス       |                                                                      |                                   |                           |               | — t               | - X                |
|---------------|----------------------------------------------------------------------|-----------------------------------|---------------------------|---------------|-------------------|--------------------|
| ファイル(F) 操作(A) | 表示(V) ヘルブ(H)                                                         |                                   |                           |               |                   |                    |
| 🗢 🔿 🚾 🔛 🖉     | a 🔒 🛛 📷 🕨 🔳 💷 🕬                                                      |                                   |                           |               |                   |                    |
| 🤍 サービス (ローカル) | サービス (ローカル)                                                          |                                   |                           |               |                   |                    |
|               | Perforce                                                             | 名前 ^                              | 說明                        | 状態            | スタートアップの種類        | ログオン・              |
|               | <u>サービスの開始</u>                                                       | Offline Files OpenSSH Authenticat | オフラ.<br>tion A Agen       | オフラ<br>Agen   | 手動 (トリガー開始)<br>無効 | Local S<br>Local S |
|               |                                                                      | Optimize drives                   | 記憶.                       |               | 手動                | Local S            |
|               | 說明:                                                                  | Orchestrator Service @            | D更新 Wind                  | 実行中           | 自動 (遅延開始)         | Local S            |
|               | The Helix Core Server manages the                                    | Peer Name Resolution              | Prot 有効.                  |               | 手動                | Local S            |
|               | handles client program requests, and<br>tracks development activity. | Peer Networking Grou              | uping 有効。                 |               | 手動                | Local S            |
|               |                                                                      | Peer Networking Iden              | tity M 有効.                | •             | 手動                | Local S            |
|               |                                                                      | Perforce                          | Inc.                      |               |                   | Local S            |
|               |                                                                      | Performance Co     Performance Lo | (A) (C)                   |               | 207<br>204        | Local S            |
|               |                                                                      | Phone Service                     | 呼圧(0)                     |               | 画か (トリガー間か)       | Local S            |
|               |                                                                      | Plug and Play                     | — 时停止(U)                  |               | 勤                 | Local S            |
|               |                                                                      | PNRP Machine I                    | 冉閒(M)                     |               | 面力                | Local S            |
|               |                                                                      | Q Portable Device 再起              | 冉起勤(E)                    |               | 動 (トリガー開始)        | Local S            |
|               |                                                                      | Power                             | すべてのタスク(                  | 0             | > 動               | Local S            |
|               |                                                                      | Print Spooler                     |                           | ESC(E)        | 重力                | Local S            |
|               |                                                                      | Printer Extension                 | えまいの音報に足まい(F)<br>プロパティ(R) |               | <b>美</b> 力        | Local S            |
|               |                                                                      | Q PrintWorkflow_t                 |                           |               | 重力                | Local S            |
|               |                                                                      | Problem Reports<br>へルプ(H)         |                           | 80            | Local S           |                    |
|               |                                                                      | Program Compa                     | Densi                     | ** (子中)       | B7                | Local S            |
|               |                                                                      | A reprise License                 | - Nepri                   | - <b>XU</b> T |                   | Local 5 *          |

コーカル コンピューター のサービス Perforce を開始します。

# ■ Helix Core Serverを手動で起動する

通常、サーバ実行可能ファイル"p4d.exe"は"P4ROOT"ディレクトリにあります。 サーバを起動するには、現在のP4ROOT・P4PORT・P4LOG・P4JOURNALの設定が正しいことを確認してから、次のコマンドを実行します。

#### 実行コマンド

%P4ROOT%\p4d

P4ROOT・P4PORT・P4LOG・P4JOURNALで設定されている設定とは異なる設定を使用してサーバを開始する場合は、p4dコマンドラインフラグを使 用します。※大文字/小文字は区別されます。

# 実行コマンド例

p4d -r D:\Perforce -p 1999 -L p4d.log -J E:\PerforceJournal\journal

# ■ WindowsサービスとしてHelix Coreサーバを開始する

#### 実行コマンド例

net start Perforce

※ Perforce: サービス名を指定。

## ■ Windowsサービスとして実行しているときにHelix Coreサーバを停止する

HelixサーバをWindowsサービスとして実行している場合は、データベースの整合性を維持し、スクリプト作成時のタイミングの問題を回避するために、 次のコマンドを使用してサービスを停止することをお勧めします。

#### 実行コマンド例

svcinst stop -n "Perforce"

※ Perforce:サービス名を指定。

※ 32ビットバージョンのWindowsHelix Serverを実行している場合

ftp.perforce.com/perforce/tools/svcinst/bin.ntx86 から"svcinst.exe"ツールを入手する必要があります。

## ■ Helix Serverを手動で停止する

コマンドプロンプトでHelix Serverを"p4d.exe"として実行している場合、サービスコントロールマネージャは使用できません。次のコマンドを使用して Helix Serverを停止することができます。

#### 実行コマンド

p4 -u super -p server:port admin stop

・super:スーパ権限ユーザ

・server:port:対象のサーバとポートを指定

# ■ 補足

・サービスの開始時にエラーが発生した場合、またはサービスの起動に失敗した場合、Helix Serverログを 確認して原因を特定します。 デフォルトでは、ログファイルは"log"という名前で、"P4ROOT"ディレクトリにあります。

・Windowsのスレッドを強制終了しないでください。デッドロックや破損を回避するには、Helix Serverを 停止してから再起動することをお勧めします。